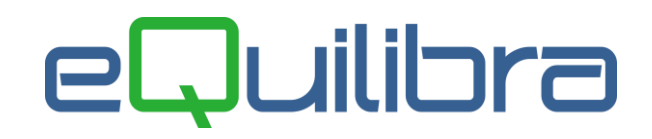

# Split Payment (Prefazione) (dalla versione 9.6.271)

### Gestione Iva versata dal committente ai sensi dell'art. 17-ter D.P.R. 633/72

La Legge di Stabilità 2015 ha introdotto, **dal 1 gennaio 2015**, il meccanismo dello Split Payment per le fatture incassate dalla Pubblica Amministrazione.

Ciò significa che le fatture di beni e servizi emesse nei confronti dello Stato (ovvero degli organi dello Stato, degli enti pubblici territoriali, delle camere di commercio, degli istituti universitari, etc.) verranno incassate **solo per la parte imponibile,** in quanto l'iva viene trattenuta dall'ente che provvederà a versarla direttamente all' Erario.

Questo nuovo meccanismo di incasso si applica alle fatture emesse a partire dal 01/01/2015 e dal 01/07/2017 è stato esteso anche alle società controllate dalla presidenza del Consiglio dei ministri, dai ministeri, dalle Regioni, dalle Province, dai Comuni, dalle città metropolitane e dalle unioni dei Comuni (art. 1 D.L. 50/2017).

La modalità di fatturazione rimane invariata, la fattura viene emessa normalmente con l'iva esposta.

#### Numerazione delle Fatture Split Payment / FatturaPA

Le fatture Split Payment emesse nel normale formato cartaceo/PDF verso gli enti non ancora soggetti a FatturaPA possono seguire la numerazione delle fatture normali.

Per le fatture Split Payment emesse nel formato **FatturaPA** (formato XML) si consiglia, ai fini della prossima archiviazione elettronica, di creare una nuova **sezione Iva dedicata** con una numerazione a parte, come indicato nelle successive istruzioni operative.

### 1. Predisposizione Archivi

### Note Comuni ai moduli Vendite e Contabilità

**1.1 Ragione Sociale Utenti (C 1-1-9):** nella pagina dei Dati fissi aumentare di 1 il numero alle sezioni Iva già esistenti (campo "sez. Iva"). Se in sezione iva si ha 1 lo si porta a 2, lasciando invariati gli altri dati.

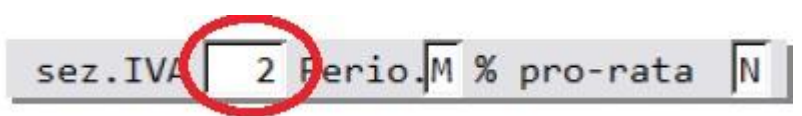

Impostare il nuovo campo **Gest.Split pay** indicando **S**.

| Fax                                 | E-mail                      |
|-------------------------------------|-----------------------------|
| IVA A.8-20032 0041                  | sez.IV 2 Perio.M % pro-rata |
| Codice valuta: assegnata a lire LIT | assegnata ad euro EU        |
| Attivita'                           | Codifica                    |
| Capitale sociale                    | Gest. Split pa              |
| Persona giuridica o fisica (G/F) G  |                             |

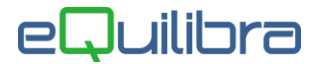

**1.2 Anagrafica Clienti (C.1-2)**, in pagina commerciale nascono tre nuovi campi **Gest.Split** pay in cui è necessario indicare **S** per l'attivazione, **Dal** da quando farla partire e **AI** per disattivarla.

Gest.Split pay.S Dal - - al - -

In fase di inserimento oppure modifica di un'anagrafica, il programma controlla se la partita iva appartiene a un comune oppure a un ente e se il campo **Gest Split** è stato attivato correttamente; tramite messaggio sarà richiesto di <u>attivarlo</u> oppure <u>disattivarlo</u>. Il programma **Verifica Split payment su clienti (V 5-B-3)** consente di verificare le anagrafiche e di segnalare eventuali incongruenze sull'assegnazione dello split payment.

**1.3** Nella tabella **Progressivi (C 1-1-8)** è possibile assegnare una descrizione alla sezione appena caricata. Richiamando la sezione sarà possibile indicare la descrizione che verrà riportata sul registro vendite.

| CONTABILITA    |                                        | Stampante selezionata: HP1320          |
|----------------|----------------------------------------|----------------------------------------|
| Anno 2015      |                                        |                                        |
| Sezione 2      | Descriz. generale                      |                                        |
| Descrizioni al | ternative (se vuota v<br>Reg. acquisti | viene riportata la Descriz. generale)  |
|                | Reg. vendite<br>Reg. corrispettivi     | FATTURE VERSO PUBBLICA AMMINISTRAZIONE |
|                | Reg. sospesi                           |                                        |
| Carattere per  | config. n. fattura                     | P                                      |

**1.4 Piano dei conti (C 1-1-1):** creare un'apposita **contropartita Iva** (es.: Iva c/vendite split pay), da inserire nella **Tabella dei Conti Fissi**.

**1.5 Conti Fissi (C 1-1-A):** inserire la nuova **contropartita Iva Split Pay** nella pagina **IVA/Erario** campo **A040** IVA c/vendite split payment, come da esempio sotto riportato.

|                             |      |           |                                   |               |       | <u> </u>      |  |  |
|-----------------------------|------|-----------|-----------------------------------|---------------|-------|---------------|--|--|
| Clienti / Fornitori         |      | IVA/Era   | ario                              | Fatture er    | nesse | Conti di giro |  |  |
| IVA                         |      |           |                                   |               |       |               |  |  |
| IVA conto vendite           | A004 | 103010041 | IVA C/VENDITE                     |               |       |               |  |  |
| IVA c/vendite da ft acq.CEE | A011 | 103010050 | 103010050 IVA C/VENDITE INTRA CEE |               |       |               |  |  |
| IVA c/acquisti detraib.     | A005 | 103010040 | 1040 IVA C/ACQUISTI               |               |       |               |  |  |
| IVA c/acquisti da fatt. CEE | A012 | 103010051 | IVA C/ACQUISTI INTRA CEE          |               |       |               |  |  |
| IVA c/acquisti indetraib.   | A006 | 103010043 | IVA C/ACQUISTI INDETRAIBILE       |               |       |               |  |  |
| IVA conto corrispettivi     | A007 | 103010041 | IVA C/VENDITE                     | IVA C/VENDITE |       |               |  |  |
| IVA in sospensione imposta  | A009 | 103010044 | IVAACQUISTI 20% ESTERA C/RIMBORSO |               |       |               |  |  |
| IVA c/vendite split payment | A040 | 103010065 | IVA C/TRANS. SPLIT PAYMENT        |               |       |               |  |  |

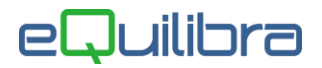

**1.6 Verifica Split payment su clienti (V 5-B-3):** controlla le anagrafiche dei clienti e verifica se l'attivazione dello Split payment è congruo con l'anagrafica.

| Verifica split payment su clienti | 1506           |                  |                                       |                                 |         |
|-----------------------------------|----------------|------------------|---------------------------------------|---------------------------------|---------|
|                                   |                |                  |                                       |                                 | 4 🖨 🔒 I |
| ▲ ¾ 7 @ EL                        | <b>√ ⊘</b>     |                  |                                       |                                 |         |
| Cliente Rag. soc. Codice fisca    | le Partita IVA | Split<br>Payment | Tipo società                          | Errore                          | 4       |
| 00066                             | s c            |                  |                                       |                                 |         |
| 00071                             | •              |                  | Controllata di diritto da Enti locali | Si consiglia di attivare il car |         |
| 4                                 |                | 1                | l.                                    |                                 | Þ       |
|                                   |                |                  |                                       |                                 |         |
| Doppio click per correggere una   | riga)          |                  |                                       |                                 |         |

Il programma si presenta sotto forma di tabella con l'elenco di tutti i clienti, in **rosso** indica le anagrafiche che devono attivare oppure disattivare la gestione dello Split payment; permette di correggere le anagrafiche in automatico utilizzando i tasti funzione dedicati 🖌 abilitando le anagrafiche dove opportuno oppure 🔕 disabilitandole , altrimenti è possibile correggerle cliccando due volte sulle singole righe.

I dati visualizzati sono i seguenti:

- Cliente: indica il codice del cliente,
- **Rag.Soc:** indica la ragione sociale del cliente,
- Codice Fiscale: indica il codice fiscale del cliente,
- Partita Iva: indica la partita iva del cliente,
- Split Payment: indica se attivo sull'anagrafica la gestione dello Split payment,
- **Tipo società:** indica se l'anagrafica è una Pubblica amministrazione oppure un Ente attraverso il controllo delle partite iva e codici fiscali.
- **Errore:** sottolinea il tipo di errore.

Oltre ai bottoni standard <u>eQgrid</u>, che possono essere utilizzati per le loro svariate funzioni, sono presenti i seguenti bottoni:

# 😏 🎒 日 💵 <u>Tasti Funzione</u>

### Per coloro che usano il solo modulo CONTABILITA' possono passare al punto 2.

# eQuilibra

### **NUOVE OPERATIVITA'**

**1.6 Importazione Fatture (C 5-1-1):** in fase d'importazione delle fatture, se il cliente ha **Split pay='S'**, sarà contabilizzato, contestualmente all'emissione della fattura, il giroconto pari all'importo dell'iva a debito, come segue:

| Descrizione              | Conto     | Descrizione Conto  | Importo | Segno | del      | Num. prog. | Num. fatt. |
|--------------------------|-----------|--------------------|---------|-------|----------|------------|------------|
| EMESSA FATTURA SPLIT PAY | 104002689 | COMUNE DI TORINO   | 3660.00 | D     | 20-01-20 | 3          | 3/1/2020   |
| COMUNE DI TORINO         | 111000009 | IVA C/VENSPLIT PAY | 660.00  | A     | 20-01-20 | 3          | 3/1/2020   |
| COMUNE DI TORINO         | 111000009 | IVA C/VENSPLIT PAY | 660.00  | D     | 20-01-20 | 3          | 3/1/2020   |
| COMUNE DI TORINO         | 104002689 | COMUNE DI TORINO   | 660.00  | A     | 20-01-20 | 3          | 3/1/2020   |
| COMUNE DI TORINO         | 402000003 | VENDITE FLOPPY,    | 3000.00 | A     | 20-01-20 | 3          | 3/1/2020   |

**1.7 Annotazione periodica Iva (C 3-2):** stamperà un apposito prospetto contenente gli imponibili e l'imposta relativi alle fatture emesse in modalità "split payment", che non saranno in alcun modo conteggiati nell'iva da versare.

#### **MODIFICHE ALLA MODULISTICA**

Si ricorda che sulle fatture emesse in modalità split payment deve essere indicata la dicitura "operazione con scissione dei pagamenti" e il piede fattura dovrebbe presentarsi simile al seguente:

| TOTALE LORDO<br>1.000,00         | %SCONTO<br>0.00 | TOTALE NETTO<br>1.000         | SPE<br>0,00      | SE TRASPORTO   | SPESE IMBALL | 0              | SPESE POSTALI                     | SPESE INCASSO     |
|----------------------------------|-----------------|-------------------------------|------------------|----------------|--------------|----------------|-----------------------------------|-------------------|
| C.IVA SPES<br>22SP               |                 | IMPONIBILI<br>1.000,00        | % IVA<br>IVA 229 | // IMPOST      | E 220,00     | TOTALE<br>Eur  | о <b>1.220,0</b> 0                | )                 |
|                                  |                 |                               | pugument         |                | ſ            |                | to /contrassegno/<br>0 0,00       | OMAGGIO           |
|                                  |                 |                               |                  |                |              | IVA A V<br>Eur | s. carico ex art. 17-<br>0 220,00 | TER D.P.R. 633/72 |
|                                  |                 | TOTALE IMPONIBILE<br>1.000,00 | di               | TOTALE IMPOSTA | 220,00       | TOTALE<br>Euro | a pagare<br>0 1.000,00            | )                 |
| SCADENZA RATE<br>18-02-15 1.000, | 00              |                               |                  |                |              |                |                                   |                   |

Per la modifica del report di stampa delle fatture, similmente all'esempio soprariportato, è necessario effettuare interventi specifici.

# eQuilibra

## 2. Per gli utenti che hanno solo il modulo contabilità

**Oltre alle operazioni gia' descritte ai punti precedenti** è necessario creare nuove causali contabili per le registrazioni delle fatture e note di credito emesse.

Nelle **Causali contabili** (**C 1-1-6**) è necessario impostare la sezione iva apposita (nel ns.esempio la numero 2), come segue:

#### 2.1 Esempio di causale Fattura Split Pay Emessa

| Codice Causale 0004                                                                                                  |                                                     |                |                                  | _                         |                                                         |
|----------------------------------------------------------------------------------------------------|-----------------------------------------------------|----------------|----------------------------------|---------------------------|---------------------------------------------------------|
| Codice Causale 0004   Descrizione EMESS   Appartenenza C   Verifica IVA S   Codice Partita 10400   Codice Controp. C | A FATTURA<br>po Documen<br>ichette co<br>00000 CRED | SPLIT<br>onsig | Desc<br>Desc<br>lio pe<br>//CLIE | r.reg.I<br>r arQiv<br>NTI | VA<br>ia 0<br>D/AD                                      |
| Rif. contratto N C<br>TIPO IMPORTO<br>T = Tot. docum.                                                                | Conto                                               | Tipo<br>Tipo   | Segno                            | Sezione<br>Ver.<br>IVA    |                                                         |
| D = Iva detraibile<br>N = Iva non detra.                                                                             | 104000000<br>111000009                              | T<br>D         | D<br>A                           | S                         | Mastro clienti<br>Iva c/vendite Split Payment           |
| I = Imponibile<br>0 = Importo libero<br>R = Reverse charge                                                           | 111000009<br>401000001<br>104000000                 | D<br>I<br>D    | D<br>A<br>A                      | S                         | Iva c/vendite Split Payment<br>Ricavi<br>Mastro clienti |

2.2 Esempio di causale Nota Credito Split Pay Emessa

| Codice Causale 0009                              |            |              |       |             |                                       |  |  |  |
|--------------------------------------------------|------------|--------------|-------|-------------|---------------------------------------|--|--|--|
| Descrizione EMESSA NOTA CREDITO SPLIT            |            |              |       |             |                                       |  |  |  |
| Appartenenza C Tipo Document Descr.reg.IVA       |            |              |       |             |                                       |  |  |  |
| Verifica IVA S Etichette consiglio per arQivia 0 |            |              |       |             |                                       |  |  |  |
| Codice Partita 104000000 CREDITI V/CLIENTI D/A   |            |              |       |             |                                       |  |  |  |
| Codice Controp.                                  |            |              |       |             |                                       |  |  |  |
| Rif. contratto N C                               | au. contro | p.           |       | Sezione     | IVA 2                                 |  |  |  |
| TIPO IMPORTO<br>T = Tot. docum.                  | Conto      | Tipo<br>imp. | Segno | Ver.<br>IVA | Dettaglio conti guidati nella causale |  |  |  |
| D = Iva detraibile                               | 104000000  | т            | A     |             | Mastro clienti                        |  |  |  |
| N = Iva non detra.                               | 111000009  | D            | D     | S           | Iva c/vendite Split Payment           |  |  |  |
| I = Imponibile                                   | 111000009  | D            | А     | S           | Iva c/vendite Split Payment           |  |  |  |
| 0 = Importo Ilbero                               | 401000001  | I            | D     |             | Ricavi                                |  |  |  |
| π = πeverse charge                               | 104000000  | D            | D     |             | Mastro clienti                        |  |  |  |

**2.3 Annotazione periodica Iva (C 3-2):** stamperà un apposito prospetto contenente gli imponibili e l'imposta relativi alle fatture emesse in modalità "split payment", che non saranno in alcun modo conteggiati nell'iva da versare.